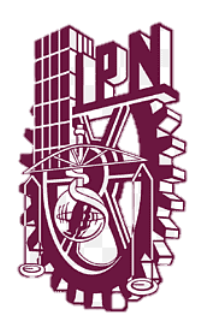

INSTITUTO POLITÉCNICO NACIONAL.

Escuela Superior de Cómputo.

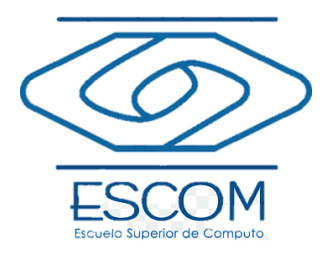

# Manual de Usuario del Recurso Didáctico de Gestión Empresarial de ESCOM.

## Contenido

| Introducción                              | 1 |
|-------------------------------------------|---|
| Sección guía                              | 1 |
| Conócenos.                                | 5 |
| Unidad 1                                  | 5 |
| Fuentes de consulta.                      | 7 |
| Glosario.                                 | 8 |
| Recomendaciones para el Uso de la Página. | 8 |
| Sección de Preguntas Frecuentes (FAQs)    | 8 |
| Glosario de términos.                     | 9 |
| Referencias.                              | 9 |

### Introducción.

La Escuela Superior de Cómputo (ESCOM) del Instituto Politécnico Nacional (IPN) ha creado un espacio digital dedicado a la unidad de aprendizaje "Gestión Empresarial" correspondiente al plan de estudios 2020. Este espacio está diseñado para proporcionar a los estudiantes toda la información y recursos necesarios para su formación académica en esta área.

Aquí se encontrará la información correspondiente a la unidad 1, la cual contiene los siguientes temas:

I.I Organizaciones.

I.II Administración.

I.III Gestión empresarial.

I.IV Diferencias entre gestionar y administrar.

Este recuso didáctico cuenta con los siguientes apartados que lo componen:

- Inicio.
- Información de las profesoras involucradas en su elaboración.
- Unidad 1.
- Fuentes de consulta.
- Glosario.

#### Sección guía.

#### Navegación:

La página cuenta con una barra de navegación ubicada en la parte superior. Esta barra es esencial para moverse a través de las diferentes secciones y contenidos de la unidad de aprendizaje. A través de ella, los estudiantes pueden:

- Acceder a los contenidos de las diferentes unidades.
- Consultar el Inicio, la información de las profesoras, los temas de la unidad 1, fuentes de consulta y el glosario.

Unidad temática 1: Aspectos básicos y la gestión empresarial Inicio Conócenos Unidad I - Fuentes de Glosario Manual de consulta Usuario

Imagen 1. Menú superior de la página.

Así mismo, al acceder al apartado de Unidad 1, encontraremos un menú del lado izquierdo de la pantalla, el cual nos permitirá acceder a los componentes de cada tema que constituye a la misma.

## Temas

- I.I Las organizaciones.
  - I.I.I Clasificación.
  - I.I.II Constitución legal.
  - Evaluación del tema.
  - Actividad 1
- I.II Administración.
- I.III Gestión empresarial.
- <u>I.IV Diferencias entre Administrar y</u>
   <u>Gestionar.</u>

Imagen 2. Menú lateral.

#### Inicio:

En este apartado encontraremos la bienvenida y guía de la asignatura.

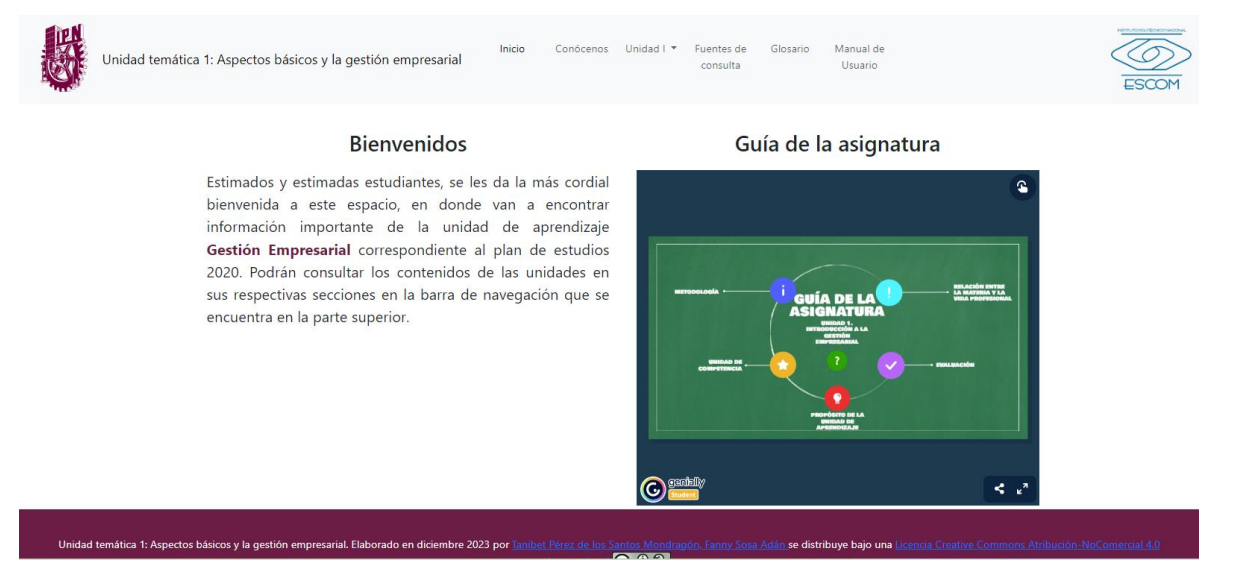

Imagen 3. Inicio.

#### **Bienvenida:**

Al acceder a la página, los estudiantes son recibidos con un mensaje de bienvenida. Este mensaje resalta la importancia de este espacio como herramienta de aprendizaje y fuente de información para la unidad.

## **Bienvenidos**

Estimados y estimadas estudiantes, se les da la más cordial bienvenida a este espacio, en donde van a encontrar información importante de la unidad de aprendizaje **Gestión Empresarial** correspondiente al plan de estudios 2020. Podrán consultar los contenidos de las unidades en sus respectivas secciones en la barra de navegación que se encuentra en la parte superior.

Imagen 4. Bienvenida.

#### Guía de la Asignatura:

Además de los contenidos de las unidades, el material didáctico ofrece una guía detallada de la asignatura. En esta encontraremos los siguientes puntos:

- Intención educativa.
- Metodología.
- Unidad de competencia.
- Propósito de la unidad de aprendizaje.
- Evaluación.
- Introducción a la gestión empresarial.

## Guía de la asignatura

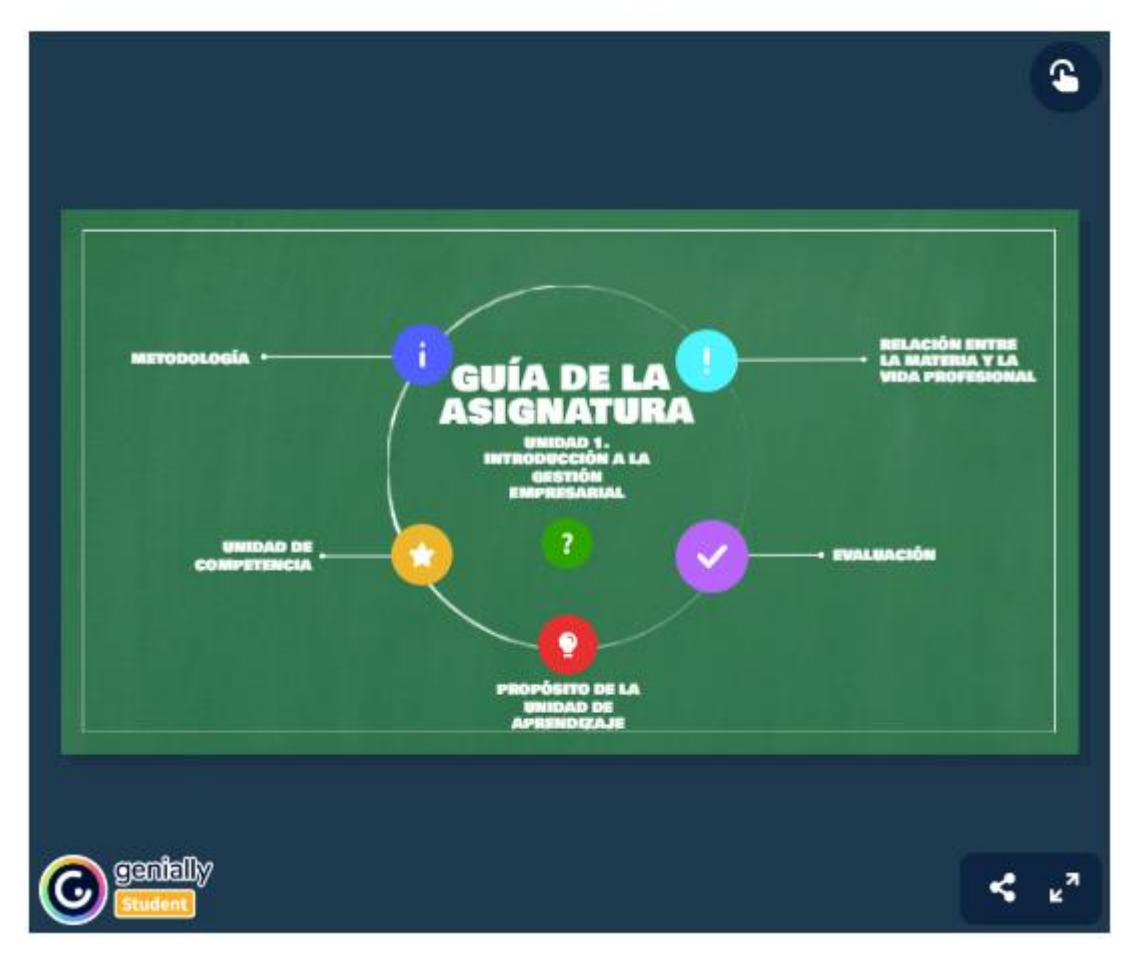

Imagen 5. Guía de la asignatura.

Encontraremos los puntos anteriores organizados con una herramienta llamada Genially, por lo tanto, podremos interactuar con ellos presionando en donde veamos el siguiente símbolo:

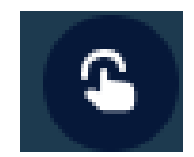

Imagen 6. Símbolo para interactuar con la información.

#### Conócenos.

En este apartado se encuentra la información correspondiente a las profesoras involucradas en el desarrollo de este recurso didáctico, y podemos acceder a este en la barra superior.

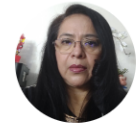

Sosa Adán Fanny

Fanny Sosa Adán M. A. N. Maestría en Administración de Negocios , C.P. Contador Público ESCA Unidad Santo Tomas, Profesor titular C de la ESCOM-IPN desde 2016. Áreas de interés: Gestión Empresarial, Finanzas Empresariales, Ingeniería, Ética y Sociedad, Liderazgo. El medio de comunicación entre docente-alumno será mediante el correo electrónico: afannys@ipn.mx

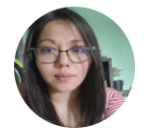

Tanibet Pérez de los Santos Mondragón

M. en C. en Computación del CINVESTAV en 2011, Ing. En Sistemas Computacionales de la ESCOM-IPN en 2008, Profesor titular C de la ESCOM-IPN desde 2011. Áreas de interés: Sistemas de Información, Sistemas Operativos, Cómputo Ubicuo, Redes de computadoras, Aplicaciones Web.

El medio de comunicación entre docente-alumno será mediante el correo electrónico: tperezdm@ipn.mx

Imagen 7. Apartado de "conócenos".

### Unidad 1.

Aquí encontraremos los siguientes temas y subtemas.

I.I Las organizaciones.

I.I.I Clasificación.

I.I.II Constitución legal.

Evaluación del tema.

Actividad 1.

I.II Administración.

I.II.I Objetivo de la administración.

Evaluación del tema.

Actividad 2.

I.III Gestión empresarial.

I.III.I Objetivo de la gestión empresarial.

I.III.II Funciones básicas.

I.III.III Clasificación.

Evaluación del tema.

Actividad 3.

I.IV Diferencias entre Administrar y Gestionar.

Evaluación del tema.

Actividad 4

Para acceder a estos únicamente necesitamos dar click en los temas o subtemas deseados, de esta manera se desplegará la información perteneciente al mismo.

| Unidad temática 1: Aspec                                                                                                    | Inicio Conócenos Unidad I - Fuentes de Glosario Manual de<br>consulta Usuario                                                                                                    |                |
|----------------------------------------------------------------------------------------------------|----------------------------------------------------------------------------------------------------|----------------|
| Temas<br>I LL Casificaciones<br>I LL Clasificación<br>Custuación del temas<br>Custuación del temas<br>LL Castidinatización<br>I LL Administración<br>I LL Gastión empresarial<br>I LV Diferencias entre Administrar y<br>Gestionar | I.I.I Clasificación         CLASIFICACIÓN DE         LAS         DRGANIZACIONES         Las organizaciones se pueden clasificar según varios criterios. Entre los más representativos están:         Según la ganancia:         • Organizaciones con fines de lucro: Son entidades cuyo principal objetivo es generar ganancias económicas para sus propietarios o accionistas, por ejemplo, Apple Inc., una empresa multinacional que busca generar ganancias a través de la comercialización de bienes o servicios.         • Organizaciones sin fines de lucro (ONG): Son agrupaciones sociales cuyo fin es cubrir | Otros recursos |

Imagen 8. Tema I.I "las organizaciones, seleccionado en el subtema I.I.I "Clasificaciones".

#### **Recursos Multimedia.**

En algunas secciones de la página, los estudiantes podrán encontrar videos, infografías y otros recursos multimedia que complementan la teoría presentada. Estos recursos buscan enriquecer la experiencia de aprendizaje y ofrecer diferentes perspectivas sobre los temas tratados.

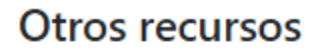

 <u>Video:Tipos de Organizaciones | ¿Todas</u> las organizaciones son empresas?

Imagen 9. Otros recursos.

#### Herramientas de Evaluación:

Dentro de la plataforma, los estudiantes tendrán acceso a diferentes tipos de evaluaciones, desde cuestionarios en línea hasta proyectos y tareas que pueden ser enviadas digitalmente. Estas herramientas permiten a los docentes medir el avance y comprensión de los estudiantes sobre la materia.

| Unidad temática 1: Aspe                                                                                                    | Inicio Conócenos Unidad I 🕶 Fuentes de Glosario Manual de<br>consulta Usuario                                                                                                    |                                                    |
|----------------------------------------------------------------------------------------------------|----------------------------------------------------------------------------------------------------|----------------------------------------------------|
| Temas                                                                                                    | Evaluación del tema.                                                                                                    | Otros recursos                                     |
| I.I.Las organizaciones,     I.II.Administración,     I.II. Gestión empresarial,                                                  | <ol> <li>Preparación:</li> <li>Asegúrate de tener una conexión a Internet estable y un dispositivo (computadora, tableta o teléfono) desde el cual puedas acceder al cuestionario.</li> </ol>                                               | <u>Video: Administración y Gestión</u> empresarial |
| LIV Diferencias entre Administrar y<br>Gestionar.     I. IVI Administración vs Gestión.     Evaluación del tema.     Actividad 4 | <ol> <li>Responder las preguntas:</li> <li>Desplázate hacia abajo para responder cada una de las preguntas. Por lo general,<br/>encontrarás preguntas de opción múltiple.</li> </ol>                                                        |                                                    |
|                                                                                                    | <ul> <li>Selecciona las respuestas que consideres correctas.</li> <li>Revisión:</li> <li>Antes de finalizar el cuestionario, toma un momento para revisar tus respuestas. Asegúrate de que hayas respondido todas las preguntas.</li> </ul> |                                                    |
|                                                                                                    | <ul> <li>4. Enviar el cuestionario:</li> <li>Cuando estés seguro de que has completado el cuestionario, busca un botón o enlace que<br/>diga "Revisar respuestas" Haz clic en este botón para enviar tus respuestas.</li> </ul>             |                                                    |
|                                                                                                    | <ul> <li>5. Ver los resultados:</li> <li>Las preguntas que hayan sido respondidas correctamente serán marcadas en color verde.</li> </ul>                                                                                                   |                                                    |

Imagen 10. Evaluaciones de la unidad.

#### Fuentes de consulta.

Aquí encontraremos todas aquellas fuentes bibliográficas de donde se obtuvo información, para acceder a este apartado debemos dar click en la barra de navegación superior.

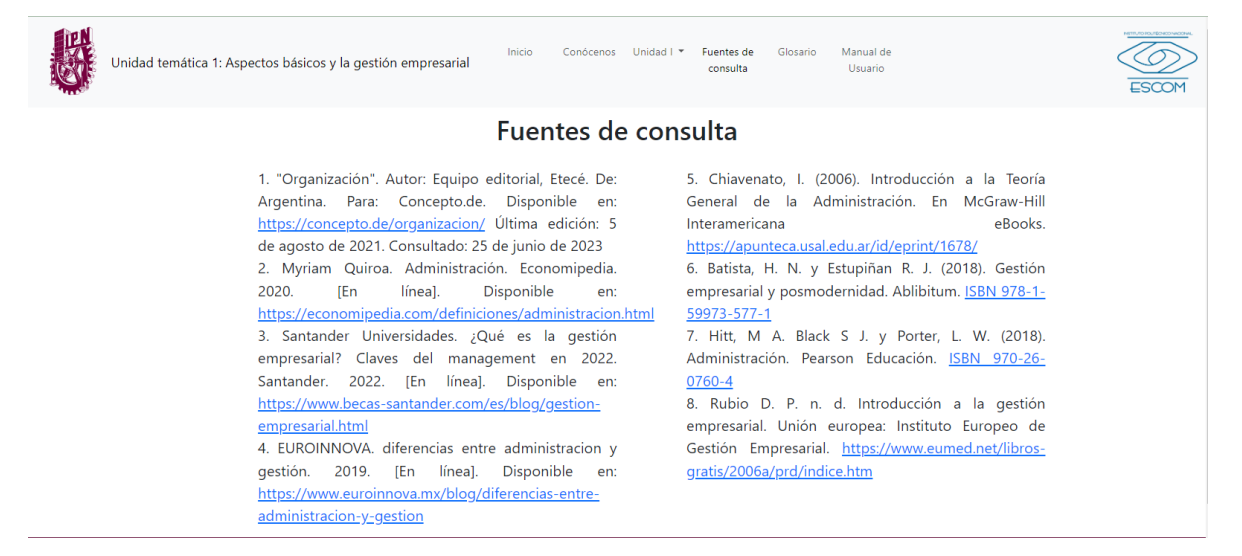

Imagen 11. Fuentes de consulta.

#### Glosario.

En este apartado encontraremos una definición de las palabras que se ocupan dentro del recurso didáctico.

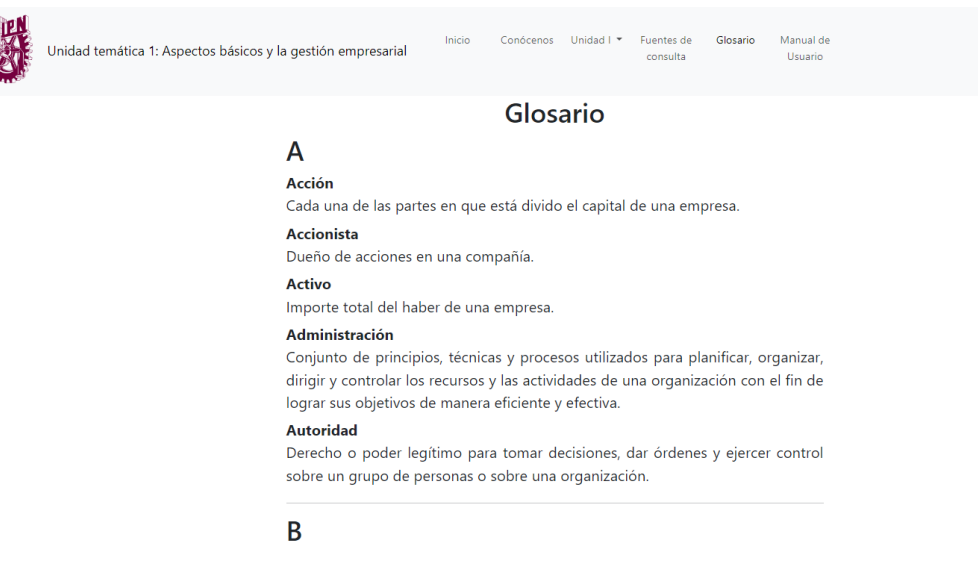

Imagen 12. Glosario.

## Recomendaciones para el Uso de la Página.

Interacción: Se recomienda a los estudiantes participar activamente en las actividades interactivas de cada unidad y de la misma manera en las evaluaciones.

Feedback: Si los estudiantes encuentran algún error o tienen sugerencias para mejorar la página, es importante comunicarlo a los responsables del curso.

Usabilidad: Se recomienda al alumno que utilice el recurso dinámico como una herramienta en el estudio, no como una evaluación total del curso.

### Sección de Preguntas Frecuentes (FAQs).

• ¿Debo registrarme para acceder al recurso?

R: No, puedes acceder al recurso sin necesidad de registrarte en ningún sitio.

• ¿Las evaluaciones en el recurso afectan mi calificación de la unidad de aprendizaje?

R: Si, las evaluaciones serán parte de la evaluación.

# • ¿Debo estar cursando la unidad de aprendizaje para acceder al recuso dinámico?

R: No, puedes acceder al recurso, aunque aún no curses la unidad de aprendizaje.

• ¿Es necesario saber de gestión empresarial para entender el recurso dinámico?

R: No, no es necesario tener conocimientos previos.

## Glosario de términos.

**Navegación.** Es la manera en la que un usuario puede ir pasando de página en página en internet, para encontrar aquello que busca o algo que sea de su interés [1].

**Gestión empresarial.** La gestión empresarial o management se define como el proceso que dirige y guía las operaciones de una organización para hacer realidad los objetivos establecidos. Es decir, esta área de actuación se encarga de organizar todos los recursos existentes para diseñar y poner en marcha acciones que permitan alcanzar las metas de la empresa [2].

**Click.** Se asocia específicamente a la acción de pulsar un botón de un mouse (ratón), el periférico que se utiliza para dar instrucciones a una computadora (ordenador) [3].

Genially. Genial.ly es una herramienta online para la creación de "recursos interactivos" [4].

### **Referencias.**

[1] "Qué es la navegación web y cómo mejorarla en tu sitio". Blog de HubSpot | Marketing, Ventas, Servicio al Cliente y Sitio Web. Accedido el 24 de octubre de 2023. [En línea]. Disponible: https://blog.hubspot.es/website/que-es-navegacion-web

[2] Santander Universidades. "¿Qué es la gestión empresarial? Claves del management en 2022". Accedido el 24 de octubre de 2023. [En línea]. Disponible: https://www.becas-santander.com/es/blog/gestion-empresarial.html

[3] J. P. Porto y A. Gardey. "Click - definicion.de". Definición.de. Accedido el 24 de octubre de 2023. [En línea]. Disponible: https://definicion.de/click/

[4] "Genial.ly". Google Chrome - The Fast & Secure Web Browser Built to be Yours. Accedido el 25 de octubre de 2023. [En línea]. Disponible: https://chrome.google.com/webstore/detail/genially/pgcnmppepanemnlhlcpiokadehlbegma? hl=es